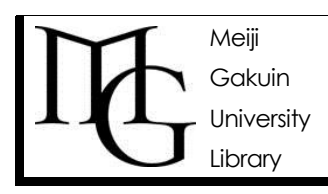

## ●OPAC 検索結果 - 図書

OPAC(オパック)を使って探したい1冊を見つけよう!<3>

情報の探し方ガイド Ver.2, 2014.9.11

## ◆検索~検索結果の見方

## 【指定の仕方の例】

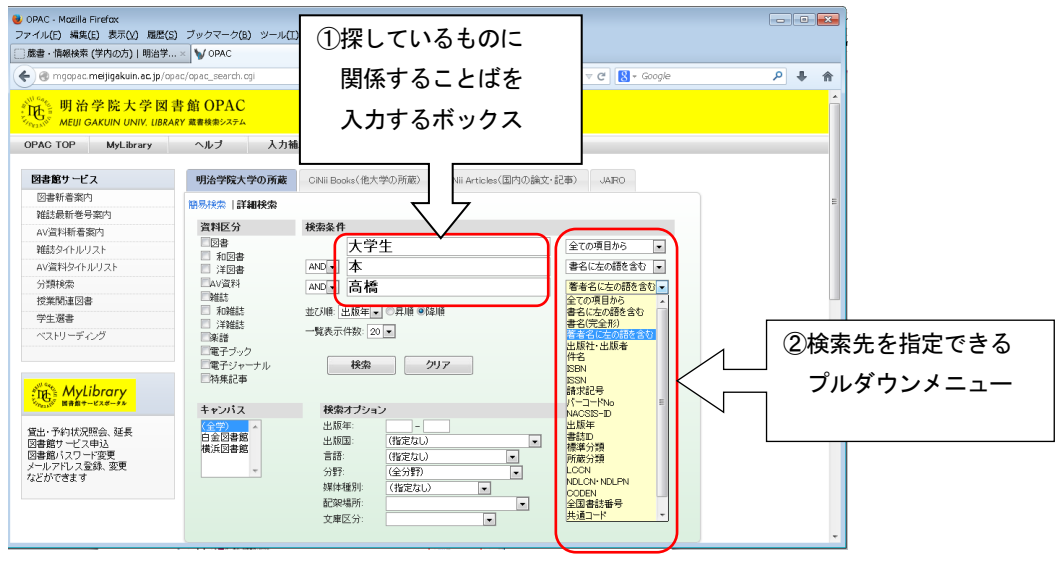

- 例1:『神話と日本人の心』(河合隼雄 著) を探しているなら・・・
  - ⇒ ①に「神話(スペース)日本人」 などと入力 ②「書名に左の語を含む」を選択

⇒ さらに①に 「河合隼雄」「河合」などと入力 ②「著者名に左の語を含む」 を選択 してもよい 例2:"NGO"に関する本を探している

⇒①に「NGO」などと入力 ②「すべての項目から」を選択

| OPAC-Macille Firefore The sector at 200 BF(S) 29-07(-9(S) 9-07(-0)(S) 9-07(-0) | 【検索結果】 |                                                                                                    |                                              |
|----------------------------------------------------------------------------------------------------|--------|----------------------------------------------------------------------------------------------------|----------------------------------------------|
| Image: State of a state of a stat                      | 【検索結果】 | 資料を選んで<br>書名をクリック<br>が図書館のど<br>5か、貸出可能<br>の表示へ<br>12345 ● ●<br>12345 ● ●<br>1235 ● ●<br>1235 ● ●<br>1235 ● ●<br>1235 ● ●<br>1235 ● ●<br>1235 ● ●<br>1235 ● ●<br>1235 ● ●<br>1236 ● ●<br>1237 ● ●<br>1237 ●<br>1237 ●<br>1237 ● | キャンパスや資料別、<br>出版年など候補が出るので<br>クリックで簡単に絞込めます。 |

●複数表示したいときは、チェックボックスにチェックを入れ、「選択した資料の詳細表示」ボタンをクリック。 ●すべて表示したいときは、「選択した資料の詳細表示」ボタンの**左のチェックボックス**にチェック。

## ◆図書詳細表示の見方

資料の詳細表示画面で、図書館のどこにあるか、すぐ利用できるかどうかが確認できます。

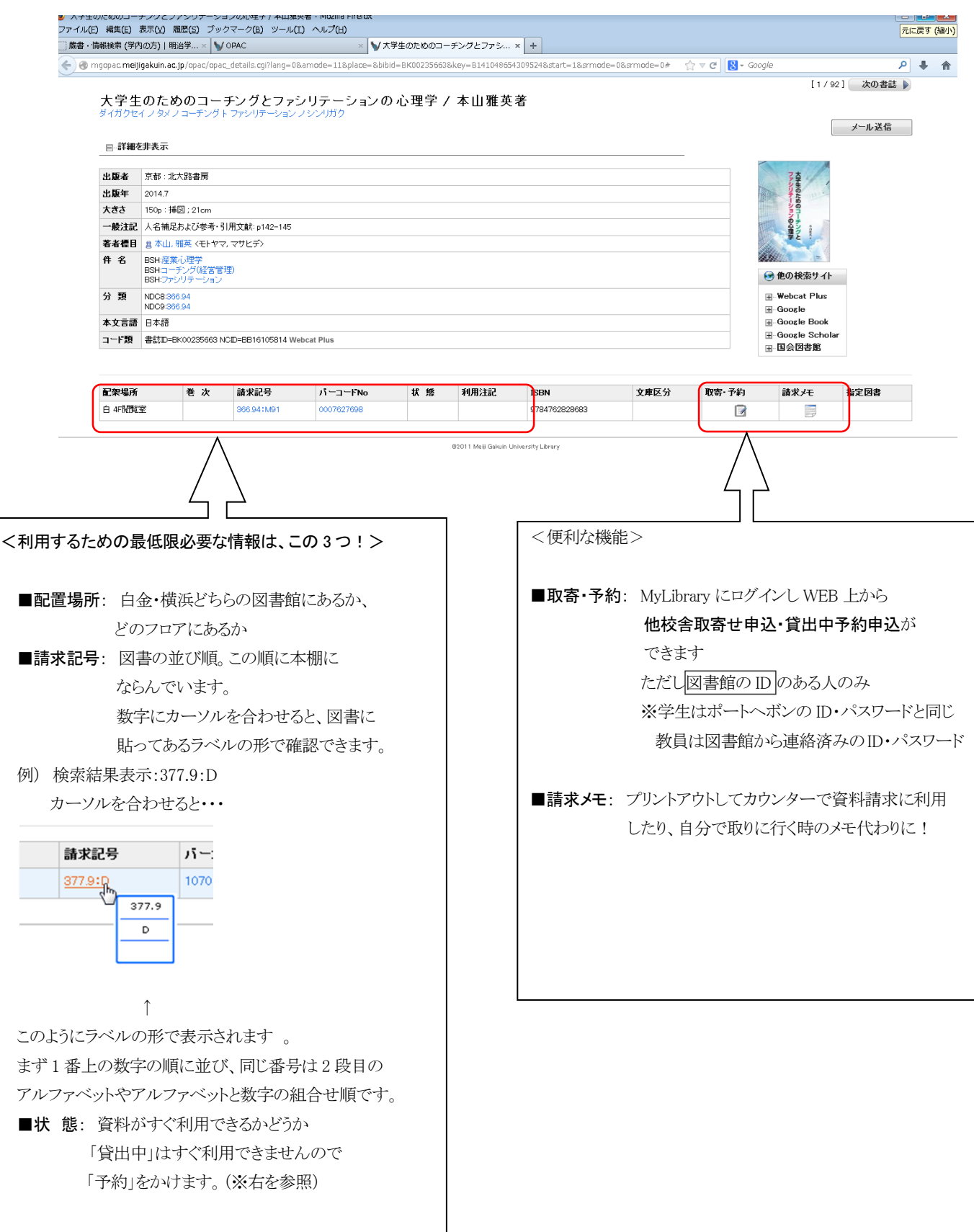